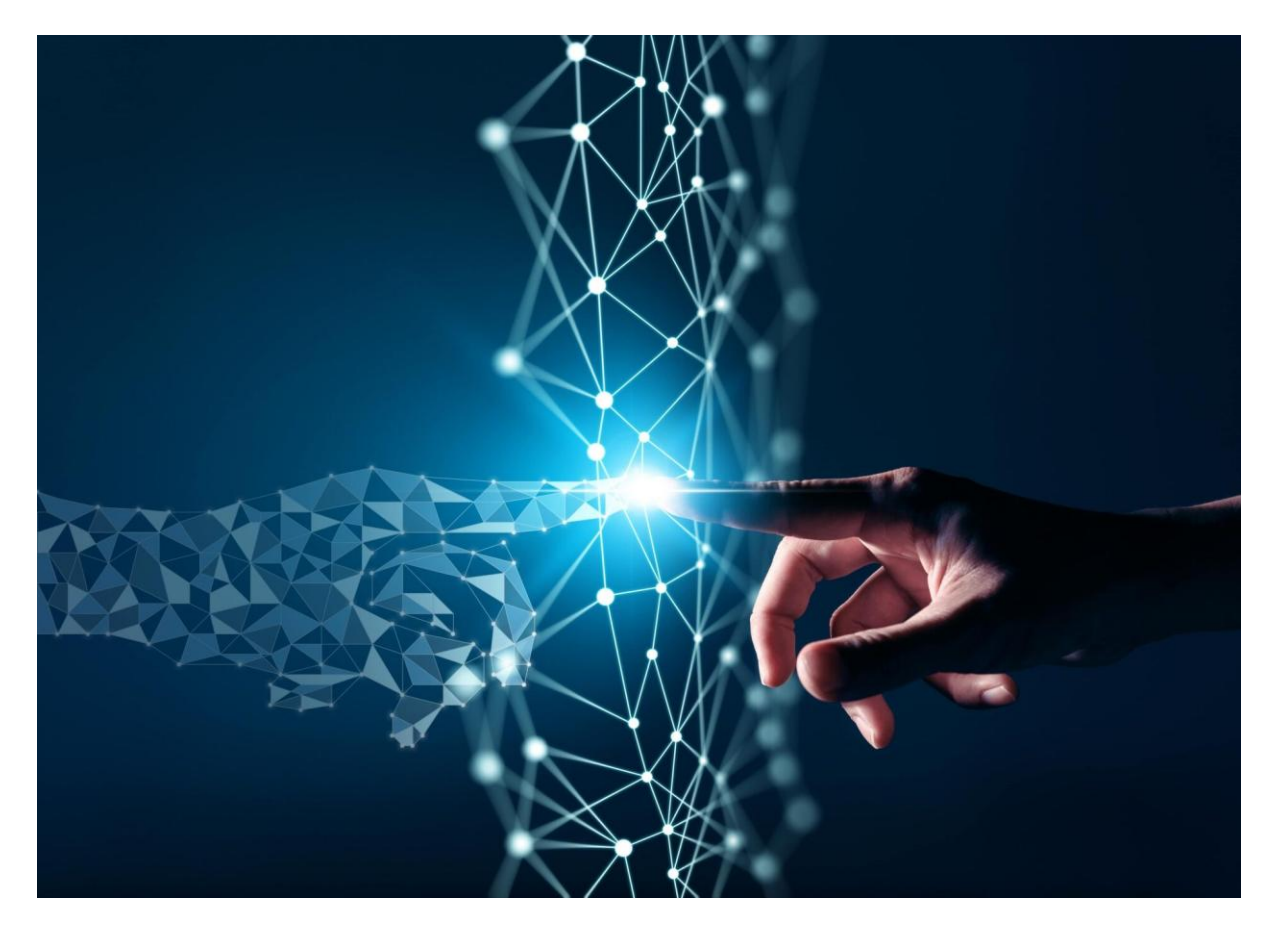

# BUONE PRATICHE PER UN USO CORRETTO E SICURO DELLO SPORTELLO DIGITALE PER TUTTO IL PERSONALE SCOLASTICO (DOCENTI E PERSONALE ATA)

### COME PRESENTARE E INOLTRARE ISTANZE

## 1. COSA E' LO SPORTELLO DIGITALE

Sportello Digitale consente alle Istituzioni Scolastiche di ottemperare alle indicazioni dettate dalla vigente normativa in merito alla dematerializzazione dei documenti delle pubbliche amministrazioni. Anche tutto ciò che proviene da richieste esterne, ossia dallo sportello della segreteria scolastica, deve essere digitalizzato.

SD è un potente ed innovativo strumento che consente alla scuola di automatizzare le richieste dei procedimenti amministrativi (richieste di ferie, certificati, ricostruzioni di carriera, duplicati di documenti, nulla osta, pagelle ecc.)

# 2. COME ACCEDERE ALLO SPORTELLO DIGITALE

Gli utenti, una volta effettuato l'accesso in Segreteria Digitale, dovranno cliccare sul riquadro relativo allo Sportello Digitale, come da figura di sintesi allegata.

| Scuola Digitale                                                                                                    |                                             | 🗶 Mario 🐱 SD               |
|----------------------------------------------------------------------------------------------------|---------------------------------------------|----------------------------|
| Att. Tutte Comunicazioni<br>Dacheche<br>ricerca Q C +<br>22<br>gennaio<br>2025<br>constreet<br>criserizoni alle<br>iscrizioni alle scuole di<br>2 grado<br>Pubblicata da: POLITO ANNA | MARIO<br>ROSSI                              | RE 2.0<br>Registro Docenti |
| 20 Prove Invalsi computer Letta T<br>gennaio<br>2025 2024/25<br>Sociationes Pubblicata da: POLITO ANNA                                                                                | SPD PCTO (ex ASL)                           |                            |
| 50 Commentation of Basers 1 11                                                                                                    | Sportello Digitale Alternanza Scuola-Lavoro |                            |

Cliccando su "Sportello Digitale" si accede quindi alla *dashboard* (pagina iniziale) di Sportello Digitale.

| Scuola Digitale                          | 3                                                | ixios               | 🖂 🕕 Mario 🗸 🗸                                                  | SD |
|------------------------------------------|--------------------------------------------------|---------------------|----------------------------------------------------------------|----|
| ≣                                        | Stato delle tue istanze Istanze annullate utente | 0                   | 📾 Scegli tra queste l'istanza da inoltrare                     |    |
| SPORTELLO DIGITALE                       | Istanze aperte                                   | 0                   | FERIE  Interdizione per complicazioni art 17 del D.les. p. 151 |    |
| Nuova istanza                            | Istanze chiuse                                   | 13                  | del 26 marzo 2001                                              |    |
|                                          |                                                  | Consulta            | Programmazione mensile Legge 104 - ATA                         |    |
| ی ا miei dati                            | Ultime risposte ricevute     FERIE               |                     | Programmazione mensile Legge 104 - DOCENTI                     | -  |
| Pagoscuola                               | 10/01/2025 08:13:07 (Nisco Giampiero) -          | Dettagli            | RICHIESTA ASSENZA PER MALATTIA                                 |    |
| (?) Supporto                             | 16/12/2024 08:00:56 (DE SORICELLIS PATRIZIA) -   | Dettagli            | richiesta assenza per malattia bambino                         |    |
| 2023 © Axios Italia   Sportello Digitale | [2.3.4]   92057580620 - ISTITUTO COMPRENSIVO     | O SAN GIORGIO DEL S | SANNIO   LO CURZIO SERGIO   AxiosPass >> 021324                |    |

Come mostrato in figura, la *dashboard* riporta sommariamente le informazioni relative al solo utente che ha effettuato l'accesso. Nello specifico si possono velocemente recuperare informazioni sul numero delle richieste già evase, quelle rigettate e quelle ancora in essere.

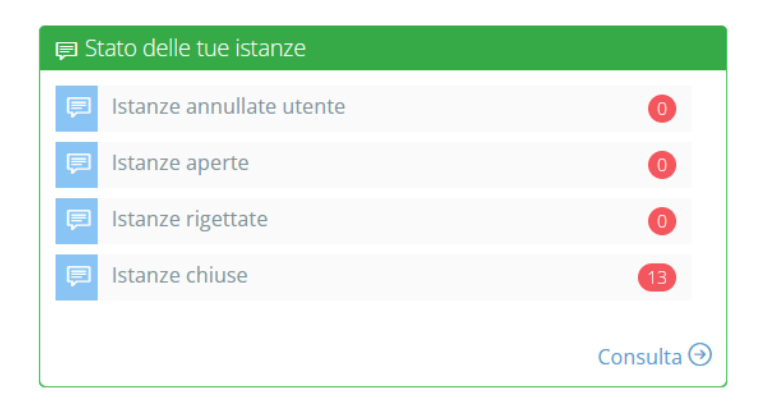

Informazioni ulteriori sono le ultime risposte ricevute e i tipi di richieste che possono essere fatte tramite lo sportello digitale.

| 📮 Ultime risposte ricevute                                                   |
|------------------------------------------------------------------------------|
| -                                                                            |
| FERIE<br>16/12/2024 08:00:56 (DE SORICELLIS PATRIZIA) -<br>Dettagli ⊙        |
| FERIE<br>03/12/2024 13:38:12 (DE SORICELLIS PATRIZIA) -<br>Dettagli ↔        |
| 🗊 Scegli tra queste l'istanza da inoltrare                                   |
| FERIE                                                                        |
| Interdizione per complicazioni art.17 del D.lgs. n. 151<br>del 26 marzo 2001 |
| PERMESSO L. 104 /92                                                          |
| Programmazione mensile Legge 104 - ATA                                       |
| Programmazione mensile Legge 104 - DOCENTI                                   |
| RICHIESTA ASSENZA PER MALATTIA                                               |
| 🗩 richiesta assenza per malattia bambino                                     |
|                                                                              |

**N. B**. Tramite le finestre in *dashboard* o tramite il menu posto a sinistra, è possibile accedere alle varie funzioni dello sportello digitale.

### 3. FUNZIONE NUOVA ISTANZA

Ruova Istanza Tramite questa voce di menu è possibile inoltrare una nuova richiesta di sportello digitale

In allegato la finestra che si visualizza al momento del nuovo inserimento:

| Nuova istanza                             |                                 |                                    |                                                            |     |
|-------------------------------------------|---------------------------------|------------------------------------|------------------------------------------------------------|-----|
| 🖨 inoltra istanza 🛛 Annulla               |                                 |                                    |                                                            |     |
| Compilatore della istanza                 | Indirizzo mail a cui inviare co | municazioni *                      | Tag per l'istanza (2-20 caratteri)                         |     |
|                                           |                                 |                                    | Aggiungi                                                   |     |
| Seleziona il tipo di istanza *            | Modello disponibile             | Seleziona il file da allegare alla | a istanza (formati accettati gif, jpg, png, tif, pdf, p7m) |     |
| Selezionare il modello di istanza 🗸       | C Download                      |                                    | Seleziona il file                                          |     |
| Descrizione della istanza                 |                                 |                                    |                                                            |     |
| Digitare informazioni addizionali istanza |                                 |                                    |                                                            |     |
|                                           |                                 |                                    |                                                            | //. |
|                                           |                                 |                                    |                                                            |     |
| 🖬 Inoltra istanza 🛛 Annulla               |                                 |                                    |                                                            |     |
|                                           |                                 |                                    |                                                            |     |

**Compilatore della istanza:** è un campo non modificabile in quanto indica la persona che ha effettuato l'accesso e che sta quindi presentando la richiesta.

**Indirizzo mail a cui inviare comunicazioni:** va indicato un indirizzo e-mail al quale si desidera ricevere la risposta a tale richiesta. Attenzione il campo contrassegnato con l'\* vuol dire che la compilazione non è facoltativa ma obbligatoria.

**Tag per l'istanza:** è possibile inserire un'etichetta all'stanza che si sta inserendo per avere una maggiore facilità di ricerca.

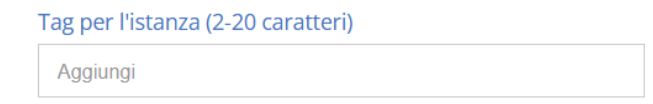

**Seleziona il tipo di istanza:** dal menu a tendina occorre selezionare il tipo di istanza, ossia di richiesta che si intende compilare.

| Seleziona il tipo di istanza *                                          |        |
|-------------------------------------------------------------------------|--------|
| Selezionare il modello di istanza                                       | ^      |
| 1                                                                       | Q      |
| FERIE                                                                   |        |
| Interdizione per complicazioni art.17 del D.lgs. n. 151 d<br>marzo 2001 | del 26 |
| PERMESSO L. 104 /92                                                     |        |
| Programmazione mensile Legge 104 - ATA                                  |        |
| Programmazione mensile Legge 104 - DOCENTI                              |        |
| RICHIESTA ASSENZA PER MALATTIA                                          | -      |
| richiesta assenza per malattia bambino                                  |        |
| DICLUSCEA FEDIE ANNO DECEDENTE                                          |        |

**Modello disponibile:** qualora la scuola abbia un proprio modello di richiesta sarà possibile scaricarlo tramite il tasto per poi compilarlo e ricaricarlo nel campo successivo. Se tale tasto risulta sbiadito, per cui non attivo, significa che a tale istanza non è stato associato alcun modello.

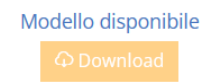

Seleziona il file da allegare alla istanza: questo campo serve o per ricaricare il modello precedentemente scaricato dopo averlo compilato, oppure per allegare un documento alla richiesta che si sta inoltrando (es. certificato medico).

Seleziona il file da allegare alla istanza (formati accettati gif, jpg, png, tif, pdf, p7m) Seleziona il file

qui è possibile indicare una descrizione della richiesta che si sta inoltrando.

### Descrizione della istanza

La parte inferiore della schermata compare solo se al momento della creazione dell'istanza si è associato un *form* che permette di compilare la richiesta dell'utente direttamente online, senza dover quindi scaricare alcuna modulistica per compilarla in modo off-line e ricaricarla.

Una volta che si è provveduto a compilare la richiesta in tutti i suoi dati occorrerà cliccare sul pulsante per salvare ed inoltrare la richiesta in segreteria.

lnoltra istanza Annulla

**N.B.** Una volta inoltrata l'istanza, l'utente riceverà sulla propria casella di posta elettronica la conferma dell'avvenuto invio. Se ciò non dovesse avvenire rivolgersi alla segreteria della propria istituzione scolastica.

### 4. FUNZIONE CONSULTA LE ISTANZE

L'utente che ha effettuato l'accesso, oltre a presentare domande di vario tipo, può anche tenere sotto controllo le richieste già effettuate, per verificare se le stesse sono state prese in carico ed accettate o rifiutate.

| Consulta le istanze - Filtro |                 |   |             |           |                            |  |
|------------------------------|-----------------|---|-------------|-----------|----------------------------|--|
| Q Filtra / Ricerca           |                 |   |             |           |                            |  |
| Numero istanza               | Stato istanza   |   | Data inizio | Data fine | Parole chiave da ricercare |  |
|                              | Tutti gli stati | ~ | 曲           | <b>#</b>  |                            |  |

Accedendo al menu "Istanze presentate" il programma prevede il comando "filtro" per ricercare l'istanza desiderata.

È possibile ricercare per:

**Numero istanza:** Se si conosce il numero dell'istanza basterà inserirlo per avere una ricerca mirata.

Aperto: Ricerca solo le istanze ancora in essere che attendono quindi una risposta

Annullato: Ricerca solo le istanze che sono state rifiutate

**Chiuso:** Ricerca solo le istanze che hanno avuto una conclusione, generalmente positiva, perché altrimenti sarebbero state rigettate.

**In costruzione:** Questo stato serve generalmente solo alla segreteria nel caso in cui sia stato commesso un errore ed occorre intervenire manualmente

**Riaperto:** Ricerca solo le istanze che per una qualsiasi ragione, dopo essere state completate, sono state riaperte.

**Chiuso:** Ricerca solo le istanze che hanno avuto una conclusione, generalmente positiva, perché altrimenti sarebbero state rigettate.

Data inizio – Data fine: Permette di ricercare le istanze all'interno di un range di date

**Parole chiave da ricercare:** Permette di ricercare le istanze tramite parole chiave, ossia tramite eventuali *"tag"* o descrizioni.

Questi parametri possono essere inseriti tutti, parzialmente o nessuno. Se non si imposta alcun parametro di filtro il programma elencherà tutte le istanze presenti. Per confermare la ricerca occorrerà cliccare sul pulsante.

#### Q Filtra / Ricerca

| Elenco istanze |                           |                 |                           |                           |           |                   |                     |           |
|----------------|---------------------------|-----------------|---------------------------|---------------------------|-----------|-------------------|---------------------|-----------|
| Visualizza 5   | ✓ elementi per pagina     |                 |                           |                           |           |                   |                     | Ricerca : |
| Tipo istanza   | N° e data istanza         | Descrizione     | Nº e data procedimento    | Responsabile procedimento | Stato     | Chiusura presunta | Chiusura effettiva  | Comandi   |
| Ferie          | 5 del 05/04/2018 12:57:52 | Richiesta ferie | 5 del 05/04/2018 12:57:52 | COLA FABIO                | Aperto    | 05/04/2018        |                     | ≔Istanza  |
| Ferie          | 3 del 05/04/2018 12:42:56 | Richiesta ferie | 3 del 05/04/2018 12:42:56 | COLA FABIO                | Aperto    | 05/04/2018        |                     | ≔Istanza  |
| Ferie          | 2 del 05/04/2018 12:03:01 | Richiesta ferie | 2 del 05/04/2018 12:03:01 | COLA FABIO                | Chiuso    | 10/04/2018        | 10/04/2018 09:29:06 | ≔Istanza  |
| Ferie          | 1 del 05/04/2018 11:36:40 | Richiesta ferie | 1 del 05/04/2018 11:36:41 | COLA FABIO                | Rigettata | 05/04/2018        |                     | ≔Istanza  |

Nella colonna "comandi" è presente il tasto della domanda presentata e le eventuali risposte ottenute.

#### SCHEDA ISTANZA

Cliccando sul pulsante precedentemente descritto è possibile accedere ai dati dell'istanza presentata cui il pulsante si riferisce.

La finestra si presenta suddivisa in schede che andiamo ad analizzare nel dettaglio.

#### GENERALE

In questa scheda il programma riepiloga le informazioni inserite in fase di creazione della domanda, ossia le informazioni descritte nel paragrafo precedente.

| Nuova istanza                             |                                |                            |                                                                    |
|-------------------------------------------|--------------------------------|----------------------------|--------------------------------------------------------------------|
| Inoltra istanza     Annulla               |                                |                            |                                                                    |
| Compilatore della istanza                 | Indirizzo mail a cui inviare c | omunicazioni *             | Tag per l'istanza (2-20 caratteri)                                 |
| LO CURZIO SERGIO                          |                                |                            | Aggiungi                                                           |
| Seleziona il tipo di istanza *            | Modello disponibile            | Seleziona il file da alleg | gare alla istanza (formati accettati gif, jpg, png, tif, pdf, p7m) |
| Selezionare il modello di istanza         | ✓ Download                     |                            | Seleziona il file                                                  |
| Descrizione della istanza                 |                                |                            |                                                                    |
| Digitare informazioni addizionali istanza |                                |                            |                                                                    |
|                                           |                                |                            |                                                                    |
|                                           |                                |                            |                                                                    |
| 🖬 Inoltra istanza 🛛 Annulla               |                                |                            |                                                                    |

Ovviamente, trattandosi di un riepilogo di informazioni inserite in fase di creazione, sono tutte non modificabili.

#### RICEVUTA E DOCUMENTI COLLEGATI

In questa scheda è possibile visualizzare l'elenco dei documenti allegati e collegati all'istanza presa in considerazione.

| Istanza nume<br>Istanza chiusa | ro 32 del 09/ | /01/2025 22:01:23                                                                |                                                                                                    |
|--------------------------------|---------------|----------------------------------------------------------------------------------|----------------------------------------------------------------------------------------------------|
| 🗅 Generale                     | 🗅 Form dati   | Ricevuta e documenti collegati                                                   | C Risposta                                                                                                    |
| Coma                           | ndi           | Informazioni documenti                                                           |                                                                                                    |
|                                |               | Id: 000031280309<br>Collegato il 09/01/2025 22:01:26<br><i>da CERULO AURELIA</i> | Richieste di sportello digitale<br>Ferie per motivi di famiglia<br>Nome file: Riceututa_presentazione_istanza_09_01_2025_22_01_23.pdf<br>Prot. 0000123/E del 09/01/2025<br>Classificazione: |

#### RISPOSTA

In questa scheda è possibile visualizzare la risposta alla richiesta inserita. La risposta è inoltrata anche all'indirizzo di posta elettronica inserito dall'utente che ha effettuato la domanda.

| Istanza nume<br>Istanza chiusa | ero 32 del 09/01 | /2025 22:01:23                   |            |  |
|--------------------------------|------------------|----------------------------------|------------|--|
| 🗅 Generale                     | 🗅 Form dati      | 🗅 Ricevuta e documenti collegati | 🗅 Risposta |  |
| Risposta                       | 2. W. C          |                                  |            |  |

In questa schermata vengono riepilogate una o più risposte che l'utente riceve via e-mail a seconda della gestione della domanda da parte della segreteria.

# 5. FUNZIONE I MIEI DATI

#### ASSENZE, PERMESSI E FERIE

| 🕂 I miei dati | 🔉 La mia scheda anagrafica  |
|---------------|-----------------------------|
|               | 🖆 Assenze, permessi e ferie |

Cliccando su questa voce di menu è possibile visualizzare l'elenco delle assenze, permessi e ferie usufruiti nel corrente anno scolastico.

Sarà visualizzata una schermata come nell'esempio sotto riportato:

|                    |                       | Anno scolastico 2023/2024                                  |             |
|--------------------|-----------------------|------------------------------------------------------------|-------------|
|                    |                       |                                                            | Ricerca :   |
| po                 | Descrizione e periodo |                                                            | Dettagli    |
| senze giornaliere  | Assenza per malattia  | Giorni fatti 26 spettanti 540                              | Hitomagi    |
| senze giornaliere  | Ferie                 | Giorni fatti 7 spettanti 32 + 5 residuo periodo precedente | HI Detail   |
| ssenze giornatiere | Permessi vari         | Giorni fatti 1                                             | 10 Contrast |

Sarà possibile visualizzare le assenze raggruppate per tipologia con il totale dei giorni presi e, se previsto dal tipo di assenza, quante ne restano ancora da fruire (per esempio le ferie).

Il pulsante posto a destra di ogni riga, permette di vedere nel dettaglio i giorni e il motivo dell'assenza, come mostrato in figura sotto:

| ettagli                                                                                                    |                                                                                                    |                                                                                                    |                                   |         |                                         |          |                                    |                |                      |
|----------------------------------------------------------------------------------------------------|----------------------------------------------------------------------------------------------------|----------------------------------------------------------------------------------------------------|-----------------------------------|---------|-----------------------------------------|----------|------------------------------------|----------------|----------------------|
|                                                                                                    |                                                                                                    |                                                                                                    |                                   |         |                                         | Ric      | erca :                             |                |                      |
| Data inizio                                                                                                    | Data fine                                                                                                    | Descrizione Ani                                                                                                    | otazioni                          |         | gg                                      | e % di   | retribuz                           | tione          |                      |
| 12/01/2023                                                                                                    | 12/01/2023                                                                                                    | Assenza per malattia                                                                                                    |                                   |         | 1 g                                     | g al 100 | 096                                |                |                      |
| 17/04/2023                                                                                                    | 21/04/2023                                                                                                    | Assenza per malattia                                                                                                    |                                   |         | 5 gg al 100%                            |          |                                    |                |                      |
| 13/06/2023                                                                                                    | 13/06/2023                                                                                                    | Assenza giornaliera visita medica CCNL 2018                                                                                                    |                                   |         | 1 gg al 100%                            |          |                                    |                |                      |
| 15/06/2023                                                                                                    | 30/06/2023                                                                                                    | Assenza per malattia                                                                                                    |                                   |         | 16 gg al 100%                           |          |                                    |                |                      |
| 05/02/2024                                                                                                    | 07/02/2024                                                                                                    | Assenza per malattia                                                                                                    |                                   |         | 3 gg al 100%                            |          |                                    |                |                      |
|                                                                                                    |                                                                                                    |                                                                                                    |                                   |         |                                         |          |                                    |                |                      |
|                                                                                                    |                                                                                                    |                                                                                                    |                                   |         |                                         |          |                                    |                | ⊗ Chiu               |
| I - TITOLI GENERALI                                                                                                    |                                                                                                    |                                                                                                    |                                   |         | _                                       |          | Pur                                | nti: 17        | Ochiu<br>Punti: 189, |
| II - TITOLI GENERALI                                                                                                    | di un pubblico concorso                                                                                                    |                                                                                                    | SUNO                              |         | Punti                                   |          | Pur<br>Totale                      | nti: <b>17</b> | O Chiu<br>Punt: 189, |
| i - TITOLI GENERALI<br>) per il superamento i<br>el il superamento di cu<br>cuto di Avelio por di                                                                                                    | di un pubblico concorso administr<br>pubblico concorso administr                                                                                                    | per esante è totoli, per l'accesso al ruolo di aggartenenza (1) al momento della prezentazione della domanda, o<br>102                                                                                                    | SUNO<br>SI                        | 8       | Punti<br>12.                            |          | Pur<br>Totale                      | 12             | O Chiu<br>Punt: 189  |
| I - TITOLI GENERALI<br>) per ll superamento<br>di superamento di ur<br>ratoli di Nello pari o su<br>per egni digliona di<br>dicare i runnero di gliona<br>dicare i runnero di<br>pubble guerche i<br>verggiani, nell'ambio di<br>pubble guerche i                                                                                                    | di un pubblico concerso<br>pubblico concorso ordinario,<br>perfore a quebili di agonterio<br>ferrito a quebili di agonterio<br>bienti di apocalizzazione con<br>pescilizzazione di<br>ele scorso dell'escazione di<br>di consoli                                                                                                    | per esamt e totoli, per l'accesso al ruolo di appartenenza (1) al momento della presenzacione della domanda, o<br>393<br><b>Charcenz</b><br>galto in comzan la visibili di meteristato i svero dal D.P.R. n 15072, overeto dalla legge n 341700 pritt. 4, d<br>anti al libere avvento da visibili di meteristato i svero dal D.P.R. n 15072, overeto dalla legge n 341700 pritt. 4<br>e nell'ambizo delle dirugittive attualemente insegnate dal docente de valuabile un solo diploma, per lo tarseso a                                                                                                    | SI/No<br>SI<br>Diplomi            | v.<br>1 | Punti<br>12<br>Punti<br>5               | 4        | Pur<br>Totale<br>Totale            | 12<br>5        | O Chilu              |
| II - TTOLI GENERALS<br>13 per II voperamento<br>real di Aprello pari osi<br>per egni digliona di<br>Indicare I numero di dip<br>anti pubble purche i<br>varreggiata, nel antota di<br>13 per egni diploma una<br>13 per egni diploma<br>13 per egni diploma<br>13 per egni diploma<br>13 per egni diploma<br>14 per egni diploma<br>14 per egni diploma<br>1 | II un pubblico concerso<br>pubblico concorso ardinario<br>pubblico concorso ardinario<br>protera a quedita di aguantema<br>Sostega attava e concerso ante del<br>protecto a que a concerto<br>este score dell'estaccame e de<br>a concer<br>Versitario<br>protecto aguante aguante a pro-<br>tera concerto aguante aguante<br>protecto aguante aguante<br>protecto aguante aguante<br>protecto aguante aguante<br>protecto aguante aguante<br>protecto aguante aguante<br>protecto aguante<br>protecto aguante<br>prot | per esami e titoli, per faccesso al ruolo di appartenenza (1) al momento della presentualione della domundu, o<br>co<br><b>Schurza</b><br>galto in companya previoli diggi mandi ovvero da (10 – 10, n. 14202, avvero da la lagge n. 1431700 per 4, 4, 4<br>en della del competen ovvero da (11 – 11 dan), a companya da la lagge n. 1431700 per 4, 6<br>en enflambito delle discupitore attavamente insegnate dal docente de valuadatie un solo daploma, per lo tansso o<br>mo lavelno della docenero di dallo da la docente de valuadatie en solo daploma, per lo tansso o<br>mo lavelno dovero o daploma bibluto Superiore di Educazione Paica (2021) conseguito ottre al tabolo di studio                                                                      | SV/No<br>SI<br>Diplomi            | v<br>1  | Punti<br>12<br>Funti<br>3<br>Punti<br>3 | A<br>A   | Pur<br>Totale<br>Totale            | 12<br>5        | O Chiu<br>Punt: 189, |
| II - TITOLI GENERALI<br>N per la superamento di un<br>ri superamento di un<br>per ogni dello superamento<br>indicare il numero di dig<br>tovero tati decreto n.<br>testa anni accademico o<br>per ogni dello marco di dig<br>tratalimente necesario.<br>) per ogni coso di per                                                                                                    | di un pubblico concerso<br>pubblico concerso anteriori<br>pubblico concerso anteriori<br>des regularizzatore e pubblica<br>des subor concerso da españo<br>resettante<br>income unventante da reuno la appara<br>ref racessa da runo la appara<br>ref racessa                                                                                                    | per esami e tatisi, per l'accesso al ruolo di appartenenza (1), al momento della presenzazione della domanda, o<br>30<br><b>Suerza</b><br>galto in compani functo al initiali indentificati o pareggiati, o contro in cress attiviti lagge n'artificio por te<br>analizzato il bite econo da initiali universitari iniziali o pareggiati, o contro in cress attiviti dage n'artificio por te<br>in nell'ambito tibile discupline attualmente insegnate dal discente de valuabile un solo diploma, per lo tresso a<br>per nell'ambito delle discupline attualmente insegnate dal discente de valuabile un solo diploma per lo tresso a<br>mol hevello e bruee o diploma tottuto Superiore di Educatore Fisica (SEZI) conseguito oltre al tablo di studio<br>tenenza | Si/No<br>Si<br>Diplomi<br>Diplomi | v<br>1  | Punti<br>12<br>Punti<br>3<br>Punti      | A<br>A   | Purn<br>Totale<br>Totale<br>Totale | 12<br>5        | O Chiu               |

Per ogni voce presente è stata riportata una descrizione per facilità di compilazione, così come da indicazioni del CCNI.

# GUIDA REALIZZATA DALLA COMUNITA' DI PRATICHE PER L'APPRENDIMENTO FRANCESCO GIANNOLO, ANNALISA IZZO, SERGIO LO CURZIO, ANTONELLA POLESE